## PROCEDURA DI RESET DEL PIN GIUSTIFICAZIONI

- 1. Accedere al registro elettronico.
- 2. In alto, sulla destra, premere sul proprio nome, quindi "profilo".

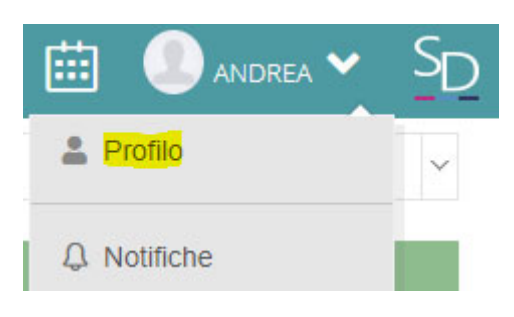

3. Nel proprio profilo, verificare ed eventualmente correggere "indirizzo mail privato". Se questo viene modificato, premere "salva".

| ABBATE ANDREA<br>Livello: 0 | PROFILO UTENTE                   |
|-----------------------------|----------------------------------|
|                             | Cognome                          |
|                             | ABBATE                           |
|                             | Nome                             |
|                             | ANDREA                           |
|                             | Cellulare                        |
|                             |                                  |
| 鐐 Dati Profilo              | Codice fiscale                   |
|                             |                                  |
|                             | Indirizzo Mail Scuola Digitale   |
|                             | andrea.abbate.004@sd.axios       |
|                             | Indirizzo Mail Privato           |
|                             | amministratore.rete@vallauri.edu |
|                             | Calendario Google Utente Url     |
|                             | Inserire Url                     |
|                             | Salva Annulla                    |

4. In alto, selezionare la voce "cambia Password e/o PIN"

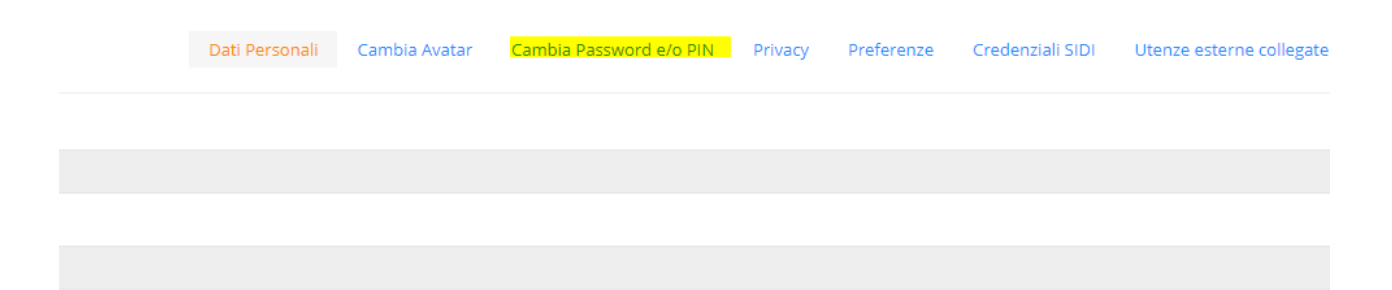

5. Premere "Rigenera PIN UTENTE"

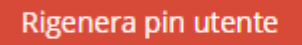

6. Si riceverà mail sulla propria casella personale con il proprio PIN. Ora è possibile giustificare.